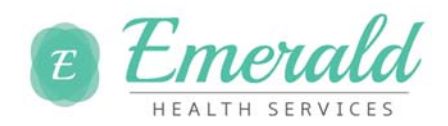

## **Self Service Registration Quick Reference**

ADP is committed to protecting your privacy and ensuring that only you can access your personal information. To assist in meeting that commitment, you must register before using their services.

During registration, you will do the following:

- Establish your user ID and create your password.
- Establish your contact phone numbers and select an email address to receive notifications from Emerald Health Services or ADP.
- Select security questions and enter security answers to protect your account.

Before You Begin: Your registration code is ehsnurses-1234 be sure to keep this handy.

## <u>Let's Begin</u>

- 1. Go to https://workforcenow.adp.com/public/index.htm
- 2. At the Welcome Screen, click on "Register Here".

| Welcome to ADP                        | English (US) 🗸 |
|---------------------------------------|----------------|
| User Login Adr                        | nin Login      |
| Enter your user ID and password       | to log in      |
| User ID                               |                |
| Password                              | Log In         |
| Forgot your user ID? Forgot your pass | word?          |
| First Time User?                      |                |
| Register Here or Help Getting Start   | ted            |

Privacy Legal Requirements

© Copyright 2013 Automatic Data Processing, Inc.

3. Enter the Self Service Registration Pass Code which is: **ehsnurses-1234** (this is case sensitive)

| Register for ADP Serv                  | ices                                                                                                    |
|----------------------------------------|----------------------------------------------------------------------------------------------------|
| Step 1<br>Begin Registration           | Step 1 of 7: Begin Registration                                                                                                    |
| Step 2<br>Verify Identity              | Enter the registration code that you received from your employer or ADP. If you do not have this information, contact your company |
| Step 3<br>Get User ID &                | administrator. Registration code is not case sensitive.                                                                            |
| Step 4<br>Select Security<br>Questions | Registration Code: *                                                                                                    |
| Step 5<br>Enter Contact<br>Information |                                                                                                    |
| Step 6<br>Enter Activation Code        |                                                                                                    |
| Step 7<br>Review and Submit            |                                                                                                    |
|                                        |                                                                                                    |
|                                        |                                                                                                    |
|                                        |                                                                                                    |
|                                        |                                                                                                    |
|                                        | Previous Next One                                                                                                    |
| Privacy Legal                          | © Copyright 2012 Automatic Data Processing, In                                                                                     |

- 4. Click Next
- 5. For the Identity type drop down, select **Partial SSN**. Enter your name and personal information exactly as they exist in your company records.

| Register for ADP Serv                  | ices                                              |                                |                           |                                              |
|----------------------------------------|---------------------------------------------------|--------------------------------|---------------------------|----------------------------------------------|
| Step 1 🤣<br>Begin Registration         | Step 2 of 7: Verify Ider                          | ntity                          |                           |                                              |
| Step 2<br>Verify Identity              | ADP is committed to protecting y                  | our privacy and ensuring       | ng that only you can acce | ss your information. We ask for some persona |
| Step 3<br>Get User ID &<br>Password    | information so we can verify you<br>Company Name: | r identity.<br>Company (Not yo | ur company? Re-enter yo   | our registration code.)                      |
| Step 4<br>Select Security<br>Ouestions | Identity Type                                     | Full SSN                       |                           | v                                            |
| Step 5<br>Enter Contact<br>Information | First Name:<br>Last Name:<br>SSN or FIN or ITIN:  |                                |                           |                                              |
| Step 6<br>Enter Activation Code        | Confirm SSN or EIN or ITIN:                       |                                |                           |                                              |
| Step 7<br>Review and Submit            |                                                   |                                |                           |                                              |
|                                        | Note: The options available                       | on this page may vary          | based on your companys    | setup.                                       |

Establish your user ID and create your password to log in to your ADP service.
 Passwords must be at least 8 characters long and contain at least !letter and 1 number. Passwords are case sensitive.

| egister for ADP Ser                                                                    | vices                                                                          |                                                                                    |                                                                                                    |
|----------------------------------------------------------------------------------------|--------------------------------------------------------------------------------|------------------------------------------------------------------------------------|----------------------------------------------------------------------------------------------------|
| tep 1 🕺 🥹<br>gin Registration                                                          | Step 3 of 7: Get U                                                             | ser ID & Password                                                                  |                                                                                                    |
| ep 2 🛛 🥹<br>rify Identity                                                              | Welcome. New User<br>You will use this Information                             | on to log in to your ADP serviCe.                                                  |                                                                                                    |
| t <b>ep 3</b><br>et User ID &<br>assword                                               | Your User 10:                                                                  |                                                                                    |                                                                                                    |
| t <b>ep 4</b><br>Elect Security<br>uestions                                            | Create Your Password<br>Passwords must be at leas<br>that passwords be 12 or m | t 8 characters long and contain at least<br>ore characters and contain a mix of up | ■letter and ■number. Passwords are case sensitive. It is recommende<br>per case and lower case letters, numbers, and specialcharacters.                                                                                                    |
| teps                                                                                   | Password:                                                                      |                                                                                    | —                                                                                                    |
|                                                                                        |                                                                                | Password strength:Strong                                                           |                                                                                                    |
| ther Contact<br>formation<br>Tep 6<br>Ter Activation Code<br>tep 7<br>eview and Submit | Confirm Password:                                                              | Password strength:Strong                                                           | The mnemonic, 'The first time Itraveled to a foreign country I was 9 years old. can be used to create the password "tftlt2 FC 1w9y0using the following techniques-<br>Use the first letter of most words.                                                                       |
| nter Contact<br>Iformation<br>Itep 6<br>Itep 7<br>tep 7<br>eview and Submit            | Confirm Password:                                                              | Password strength:Strong                                                           | The mnemonic, 'The first time I traveled to a foreign<br>country I was 9 years old_ can be used to create the<br>password "tftlt2 FC 1w9y0using the following<br>techniques-<br>Use the first letter of most words.<br>Capitalize allletters in the first half of the alphabet. |

7. Select security questions and enter security answers to protect your account.

Answers must be at least 2 alphanumeric characters long and are not case sensitive. Be sure to read the questions carefully and enter appropriate answers that you will remember later.

**Note:** You will be required to respond with the exact answers to confirm that you are the rightful owner of the account if you ever forget your user ID or password.

| Register for ADP Ser           | vices                                                                                      |                                            |
|--------------------------------|--------------------------------------------------------------------------------------------|--------------------------------------------|
| Step 1 🥹<br>Begin Registration | Step 4 of 7: Select Security Questions and Answers                                         |                                            |
| Step 2 🥝<br>Verify Identity    | To protect your account, the information you enter will be used to verity your identity it | you forget your user 10 and/or password.   |
| itep 3 🧖                       | Security Questions and Answers'                                                            |                                            |
| Get User ID &<br>Password      | Answers must be at least 2 alphanumeric characters long and are not case sensitive.B       | e sure to choose answtrs you can remember. |
| Step 4                         | Question 1 -                                                                               |                                            |
| Questions                      | Answer 1: '                                                                                |                                            |
| itep 5                         |                                                                                            |                                            |
| nter Contact                   | Question 2:-                                                                               |                                            |
| top 6                          | Answer 2:-                                                                                 |                                            |
| Enter Acuvation Code           |                                                                                            |                                            |
| it"P 7                         | Question 3:-                                                                               |                                            |
| Reviewand Submit               | Answer 3:                                                                                  |                                            |

8. Enter your contact information to receive notifications from Emerald Health Services or ADP. The contact information you enter here may also be used to retrieve your forgotten user ID or password.

NOTE: ADP will send an activation code to your email address and/or phone numbers to confirm they belong to you.

| egister for ADP Se                                             | ervices                                                                                                    |
|----------------------------------------------------------------|----------------------------------------------------------------------------------------------------|
| egin Registration                                              | Step 5 of 7: Enter Your Contact Information                                                                                                    |
| i <b>tep 2</b>                                                 | Enter your contact information to receive communication from your company and or AOP.AOP will send you an activation code to confirm that we can contact you.                                                                                                    |
| i <b>tep 3 §</b><br>iet User ID &<br>assword                   | AOP may send notifications when your pay statements are ready, benefit enrollment changes are processed, and/orworknow items need your attention. If you forget <i>your</i> logon information, AOP can send you an email with yourtemporary password and/or user 10.      |
| itep 4 📢                                                       | Email Addresses" Use for Notifications                                                                                                    |
| select Security<br>Questions                                   | Work:                                                                                                    |
| Step 5<br>Enter Contact<br>nformation                          | Personal Email : 0                                                                                                    |
| Step 6<br>Enter Activation Code<br>Step 7<br>Review and Submit | Phone Numbers If you forget your login Information, AOP can send you a text message with your temporary password and/or user 10.AOP does not charge for this service, but standard text and data charges moght apply from your mobile phone carroer. Terms and condotons. |
|                                                                | Work Phone: United States +I                                                                                                    |
|                                                                | O Lauthorize AOP to send my login information to thos                                                                                                    |
|                                                                | Work Mobile: United States +1O Lauthorize AOP to send my login information to those                                                                                                    |
|                                                                | phone at my request.                                                                                                    |
|                                                                | Personal Mobile: United Statts +1 Previous Next                                                                                                    |
|                                                                |                                                                                                    |

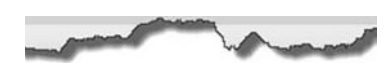

 Enter the activation code(s) you received from ADP for your email address and/or mobile phone numbers. By activating your email address and mobile phone numbers, you receive a temporary password and/or your user ID by email or as a text message from ADP, upon your request.

**Note:** You may need to wait longer for an activation code to arrive by email. There can be a delay due to Internet traffic, your service provider, firewalis, etc. If you did not receive your activation code or prefer to complete this step later, you can skip this step and follow the instructions in the registration confirmation email.

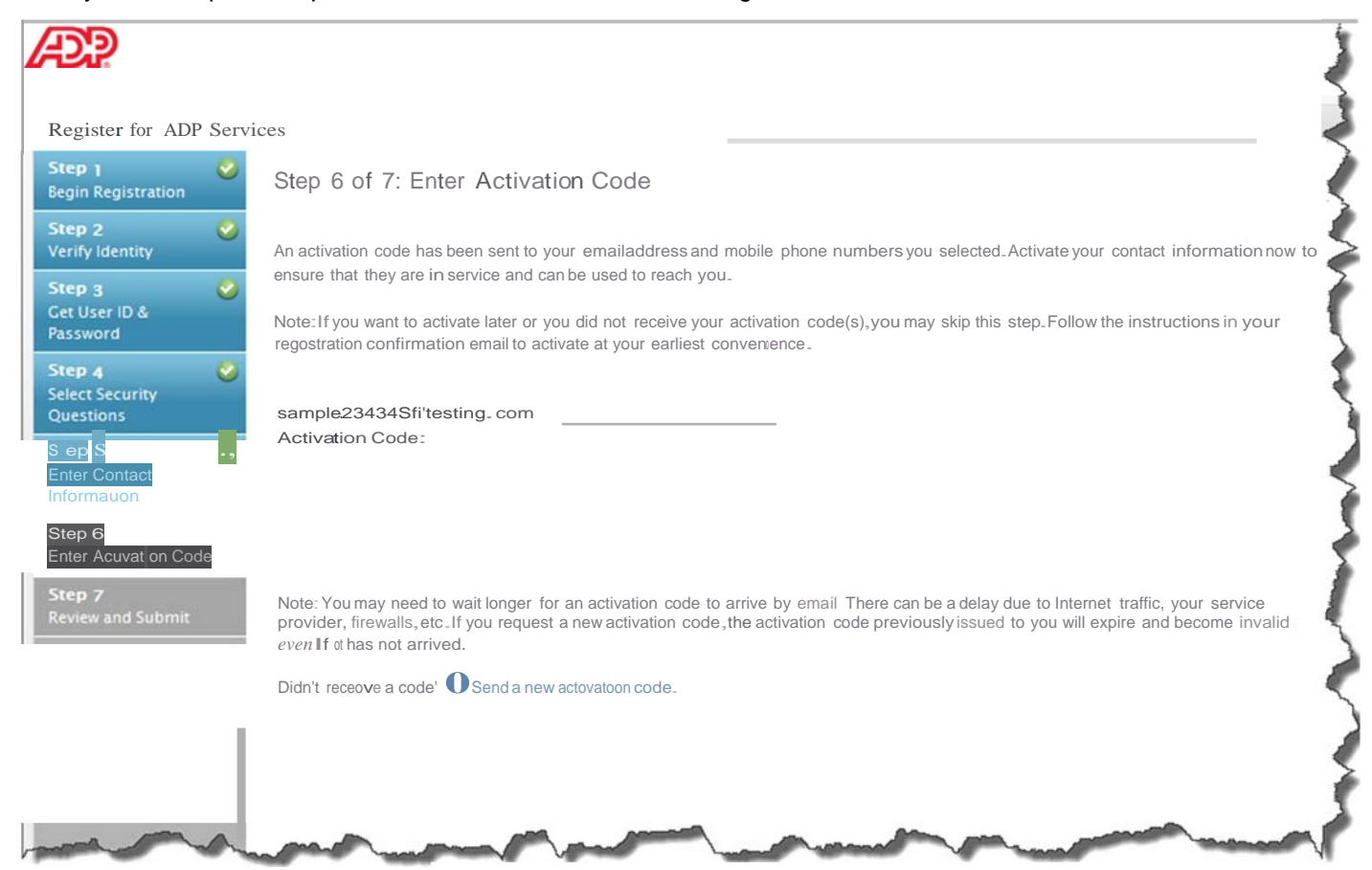

10. Review your information and Click Done

| egister for AD                      | P Servi  | ces                                    |                                                                                                    |
|-------------------------------------|----------|----------------------------------------|----------------------------------------------------------------------------------------------------|
| i <b>tep 1</b><br>egin Registration | 0        | Step 7 of 7: Revie                     | w and Submit                                                                                               |
| S <b>tep 2</b><br>Verify Identity   | 0        | Review the information on<br>Previous. | this page; click Submit to confirm and continue. To make changes, use the left navigation options or click |
| S <b>tep 3</b><br>Get User ID &     | 0        | User ID:                               |                                                                                                    |
| assword                             | - 0      | Security Questions an                  | d Answers                                                                                                  |
| Step 4<br>Select Security           | <b>e</b> | Ouestion 1:                            | What is the first and last name of your oldest neobew?                                                     |
| Questions                           |          | Answer 1:                              | Answer 1                                                                                                   |
| Step 5                              | 0        | Ouestion 2:                            | What was the first and last name of your first manager?                                                    |
| Enter Contact<br>Information        |          | Answer 2:                              | Answer 2                                                                                                   |
| Step 6<br>Enter Activation Co       | ode 📀    | Question 3:<br>Answer 3:               | What was the name of your first pet?<br>Answer 3                                                           |
| Step 7<br>Review and Submit         |          | Contact Information                    |                                                                                                    |
|                                     |          | Work:                                  | sample234345@testing.com Use for Notifications                                                             |
|                                     |          |                                        |                                                                                                    |
|                                     |          |                                        |                                                                                                    |
|                                     |          |                                        |                                                                                                    |
|                                     |          |                                        |                                                                                                    |

11. Congratulation! You are now registered.

To access your ADP Service, click Log In to manage your account information to keep it accurate

| Æ                           |                                                                                                    |
|-----------------------------|----------------------------------------------------------------------------------------------------|
| Regist                      | er for ADP Services                                                                                                    |
| 0                           | Your registration is complete!                                                                                                    |
| 0                           | Co Mobile with ADP®<br>ADP Mobile Solutions provides the tools and information you need-anytime, anywhere. Depending on the ADP services your company uses, you can<br>view pay statements, contact colleagues, view company news, and more on your supported mobile device. Learn more.<br>Ready to Cet Started with ADP® Mobile Solutions?<br>Log in with the user ID and password that you just created. For future logins, you can continue to use your password or create a mobile PIN from the<br>Settings menu on your mobile device-the choice is yours. |
| Log Ir<br>The fol<br>passwo | to Your ADP Service<br>owing ADP services are currently available to you. To access a service, select the service and click Log In. You will be required to enter your user ID and<br>rd to continue.<br>) ADP service                                                                                                    |
| Privacy                     | Legal © Copyright 2012 Automatic Data Processing, Inc.                                                                                                    |